# Outlook2019を利用した Office365メール設定方法

#### ご注意

お使いのOSやバージョンによっては、表示や位置、名称などが変わっていることがあ ります。

この資料では「Windows10 : Outlook2019」を基にメールを使用する為の設定方法を ご説明致します。

# 1. Outlook2019の起動

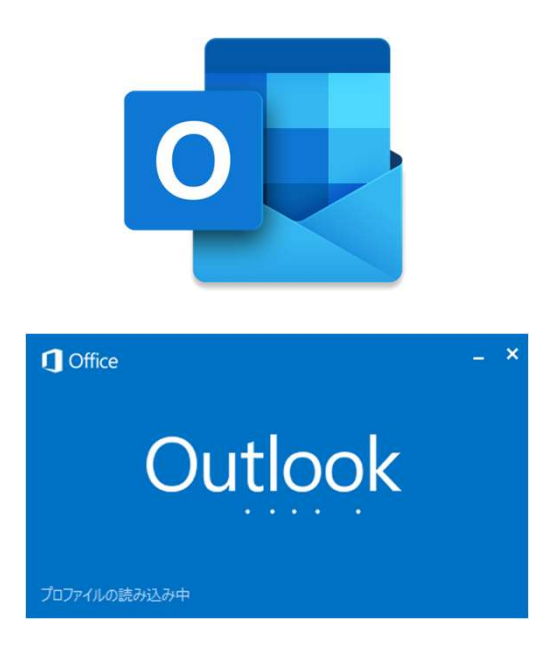

お使いのパソコンにインストールされている 「<mark>Outlook2019</mark>」を起動して下さい。 「<mark>次へ</mark>」を押して下さい。

## 2.メールアドレスの入力

| ×                      | ×                      |
|------------------------|------------------------|
| <b>詳細オプション ~</b><br>接続 | 詳細オプション <b>~</b><br>接続 |

「メールアドレス」に「**[通知書]記載のメールアドレス**」を入力して下さい。 入力出来たら[接続]をクリックします。

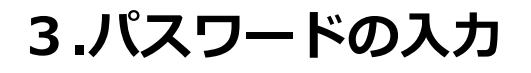

| Microsoft            |   | Microsoft                        |
|----------------------|---|----------------------------------|
| @nsgcl.jp(@tsgcl.jp) |   | @nsgcl.jp(@fsgcl.jp)<br>パスワードの入力 |
|                      |   | ·····                            |
|                      |   |                                  |
| 別のアカウントでサインインする      | V | 別のアカウントでサインインする                  |
| サインイン                |   | サインイン                            |

# 「パスワード」に「**[通知書]記載のパスワード**」を入力して下さい。 入力出来たら[サインイン]をクリックします。

#### 4.設定完了

| outlook                         | × |  |
|---------------------------------|---|--|
| アカウントが正常に追加されました                |   |  |
| <pre>@nsgcl.jp(@fsgcl.jp)</pre> |   |  |
|                                 |   |  |
|                                 |   |  |
| がのメール アドレスを追加 次へ                |   |  |
| 詳細オプション ~                       |   |  |
|                                 |   |  |
| 完了 🚺                            |   |  |
| ○ Outlook Mobile をスマートフォンにも設定する |   |  |
| 「空マ」を加い力」ます                     |   |  |

### 5.受信画面が表示されます

| 09 -                                                                                                    | 受信N/7 - @c-league.jp - Outlook 团 - ロ X                                                                                                    |
|----------------------------------------------------------------------------------------------------|----------------------------------------------------------------------------------------------------|
| ファイル ホーム 送受信 フォルダー 表示                                                                                                    | ハルプ ESET ♀ 実行したい作業を入力してください                                                                                                    |
| アイル ホーム 送受信 フォルダー 表示   ビゴ 新しいメール く   ・お気に入り     受信トレイ 送信済みアイテム 下書き   別除済みアイテム のnsgcl.jp(@fs   受信トレイ gcl.jp)   送信済みアイテム   下書き 割除済みアイテム   第50747年 Social Activity Notifications   アーカイブ >会話の履歴   検出された項目 送信トレイ   送信トレイ 送感メール   検索フォルダー >グループ | AUZ ESET 発行したい作業者を入力してください   現在のメールボックスの検索 P 現在のメールボックスの検索 P   現在のメールボックスの検索 P 現在のメールボックスの検索 P   現在 201 日付 ▼ ↑   マ 2週期間 Autodesk < noreply@autodesk.com> 2020/03/31   Autodesk < noreply@autodesk.com> 2020/03/31   Autodesk < noreply@autodesk.com> 2020/03/31   Autodesk < noreply@autodesk.com> 2020/03/31   Autodesk < noreply@autodesk.com> 2020/03/31   Autodesk < noreply@autodesk.com> 2020/03/31   Autodesk < noreply@autodesk.com> 2020/03/31   O 209/02-12731250. 2020/02/21   Columbra 2020/03/31 0 2020/02/21   Autodesk.com/ 2020/03/31 0 2020/02/21   Columbra Columbra 2020/02/21 2020/02/21   Columbra Columbra Columbra 2020/02/21   Columbra Columbra Columbra Columbra 2020/02/21   Columbra Columbra Columbra Columbra Columbra Columbra   Columbra Columbra Columbra <t< th=""></t<> |
| ⊠  8 <sup>9</sup> ∅ ₽ ···                                                                                                    | 4                                                                                                    |
| □ 49.4 GB 空き アイテム数: 1                                                                                                    | すべてのフォルダーが最新の状態です。 接続先: Microsoft Exchange 🔲 💷 🖛 + 100%                                                                                                    |

初期設定は以上です。

# 設定のポイント:

#### "半角英数で入力"+ "スペース(空白)は使いません"

メールアドレスやパスワード、サーバ名の入力では、半角英数と一部の記号のみを使います。 <u>全角文字や日本語の文字、スペース(空白記号)を入力する事はありません</u>。 通知書に記載のある通り、<u>アルファベットでは大文字・小文字は記載の通りとおりに入力</u>します。 設定に失敗する場合は、下記を見直して試してみてください。

半角英数) 012345 ABCDEFGHI abcdefghijkl 全角英数) 012345 ABCDEFGHI abcdefghijkl

**正しい:入力すべき文字)** xxx12345678@nsgcl.jp(@fsgcl.jp) 誤り: 余分なスペース) xxx 12345678<mark>@nsgcl</mark>.jp (@fsgcl<mark></mark>.jp)←NG